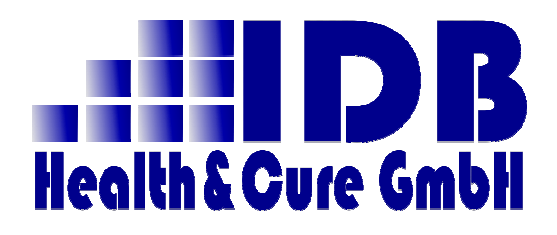

Leitfaden zur QS-Risiko- und Soll-Statistik 2015

## Communication Server Qualitätssicherung QS-Client

Version 3.9.0

Status abgeschlossen

Stand 11.02.2016

© Copyright (der Dokumentation) IDB Health&Cure GmbH

# Inhaltsverzeichnis

| 1    | Einleitung                                                | 3  |
|------|-----------------------------------------------------------|----|
| 1.1  | Zielgruppe dieses Dokuments                               | 3  |
| 1.2  | Änderungen gegenüber 2014                                 | 3  |
| 2    | Überprüfung der Software-Version                          | 5  |
| 3    | Erstellen der Risiko-Statistik                            | 6  |
| 4    | Erstellung der Soll-Statistik                             | 10 |
| 4.1  | Hinweise zum Programmablauf                               | 10 |
| 4.2  | Überlieger ermitteln                                      | 10 |
| 4.3  | Initialstart der QS-Soll-Statistik – Fallzahlen festlegen | 10 |
| 4.4  | Fallzahlen aus der Risiko-Statistik                       | 13 |
| 4.5  | Statistik erstellen                                       | 14 |
| 4.6  | Versenden der erzeugten Datei                             | 17 |
| 4.7  | Generierung der Formulare zur Soll-Statistik              | 19 |
| 4.8  | Manuelles Erzeugen der Soll-Statistik-Formulare           | 20 |
| 4.9  | Abschließen der Statistik (Optional)                      | 21 |
| 4.10 | Statistik zurücksetzen                                    | 22 |
| 5    | Agenda                                                    | 23 |
| 5.1  | Icons - Erläuterung                                       | 23 |
| 5.2  | Kontakt                                                   | 23 |

# 1 Einleitung

Die beiden QS- Statistiken Soll und Risiko 2015 gelten – wie der Name schon sagt – für das Erfassjahr 2015 und sind im Zeitfenster 01.02.2016 bis zum 28.02.2016 an die zuständige QS-Landesgeschäftsstelle zu senden.

Dieses Dokument dient als Leitfaden zur Erzeugung und zum Versand dieser Daten – angefangen von der Konfiguration bis hin zum Versand der Dateien in diesem Jahr.

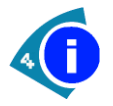

Dieses Dokument bezieht sich lediglich auf die QS-Risiko- und Soll-Statistik – die Generierung der Quartalsdaten wird im Dokument "QS Client Leitfaden zum DateiVersand.pdf" beschrieben.

### **1.1 Zielgruppe dieses Dokuments**

Dieses Dokument geht davon aus, dass Sie den fachlichen Inhalt der Spezifikationen für die Erstellung der beiden QS-Statistiken gelesen und verinnerlicht haben.

Beschreibungen und Hinweise für eine Neuinstallation entnehmen Sie bitte dem "QS-Client Soll-Statistik Anwendungshandbuch.pdf".

## 1.2 Änderungen gegenüber 2014

Für das Erfassjahr 2015 haben sich folgende Änderungen ergeben:

• In den Daten der Soll-Statistik ist nun auch die Fallzahl der Risiko-Statistik anzugeben.

Für Sie bedeutet dies, dass nun ZUERST die Risiko-Statistik zu erstellen ist, und DANN die Soll-Statistik.

• Standortkonfiguration

Der QS-Client kann in der aktuellen Version standortbezogene Daten verarbeiten – dies zieht sich natürlich durch bis auf die Statistik-Ebene.

Sie werden deshalb nach dem ersten Start des aktuellen QS-Client eine Meldung bekommen, dass für bestimmte Häuser noch Standorte zu konfigurieren sind.

Dies erledigen ganz schnell über den Menüpunkt **Extras / Einstellungen** und dort auf dem Tab-Reiter **Standorte**.

• Verschlüsselung der Statistik

In der Vergangenheit wurde das Verschlüsselungs-Programm (GPG) beim Erstellen der Soll-Statistik abgefragt / angegeben. Risiko- und Soll-Statistik nutzen beide dieselbe Art der Verschlüsselung.

Aus diesen Grund pflegen Sie nun den Speicherort des Programms hier:

#### Extras / Einstellungen und dort auf dem Tab-Reiter Verschlüsselung

• Formulare der Soll-Statistik

Auf Grund der Probleme, die einige Kunden in der Vergangenheit bei ihren Landesgeschäftsstellen mit den Formularen der Soll-Statistik hatten, werden ab der Soll-Statistik 2015 die Word-Vorlagen benutzt, die der Spezifikation beiliegen:

https://www.sqg.de/downloads/2015/V03/2015 Vorlagen Sollstatistik V03.zip

Diese Dateien liegen auf dem CS-Server und werden zur Generierung mittels einer Microsoft Windows Word Version herangezogen.

Dies bedeutet aber auch für Sie, dass wir davon ausgehen, dass Sie ein Word auf dem Rechner installiert haben, auf dem die Soll-Statistik erstellt wird – und zwar ein Word in der Version ab 2010.

Sollte dies nicht der Fall sein, oder Sie arbeiten für die Erstellung der Statistiken grundsätzlich auf dem Server, so können die Dokumente auch nachträglich an jedem beliebigen Arbeitsplatz erzeugt werden, auf dem sich ein Word ab Version 2010 und ein CS-Dialogarbeitsplatz in der aktuellen Version befinden.

# 2 Überprüfung der Software-Version

Prüfen Sie im QS-Client im Menü über

| 🖉 Communication Server QS-Client |        |             |   |      |
|----------------------------------|--------|-------------|---|------|
| Datei                            | Extras | Statistiken | ? |      |
| <b>_</b>                         | ō      |             |   | Info |

nach, ob Sie eine Version im Einsatz haben, die NACH dem 07.02.2016 erstellt wurde:

| Commu | nication Server QS-CLient 🛛 🛛 🔀                |  |  |
|-------|------------------------------------------------|--|--|
| (f)   | Communication Server QS-CLient                 |  |  |
| 4     | Installations-Pfad : C:\proSOFT\Server\Bin\    |  |  |
|       | Version : 3.4.0                                |  |  |
|       | Erstellt am : 08.02.2016, 15:00                |  |  |
|       | Angemeldeter CS-Benutzer : WARTUNG             |  |  |
|       | NetBIOS-Name des lokalen Rechners : EW-MF-VM02 |  |  |
|       | Benutzer-Name Windows : Administrator          |  |  |
|       | ОК                                             |  |  |

Sollte Ihre Version noch aus dem Jahr 2013 / . . . . / 2015 sein, so setzen Sie sich umgehend mit dem u.a. Support-Team in Verbindung.

## 3 Erstellen der Risiko-Statistik

Vorausgesetzt Sie haben ein Krankenhaus und das Erfassjahr ausgewählt, für das die Statistik erstellt werden soll,

| Einrichtung, Jahr und Modul | 260-contractor and a second second second second second second second second second second second second second | - | 2015 - DEK - Dekubitusproph 💌 |
|-----------------------------|----------------------------------------------------------------------------------------------------|---|-------------------------------|
|                             |                                                                                                    |   |                               |

können Sie über den Menüpunkt

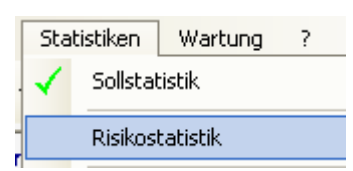

den Vorgang starten.

Sollten Sie dann diese Meldung sehen

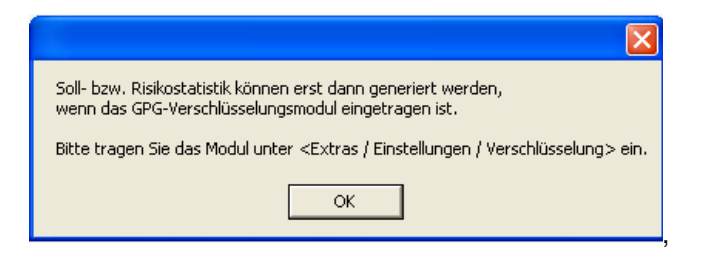

tragen Sie bitte zuerst das GPG-Modul ein. Siehe auch Punkt "Verschlüsselung der Statistik" unter 1.2.

Das Auszählen der Daten starten Sie mit dem Button

J unten rechts.

fx

Sie sehen dann folgendes Fenster:

| 🚡 CS QS-Client Risikostatistik 2015 Art 🛛 🔀                               |                                                                                                    |  |  |
|---------------------------------------------------------------------------|----------------------------------------------------------------------------------------------------|--|--|
|                                                                           |                                                                                                    |  |  |
|                                                                           | Bitte wählen Sie aus, auf welcher Datenbasis die Risikostatistik für das<br>Jahr <2015> ermittelt werden soll                                                                                                    |  |  |
|                                                                           | Erweiterte § 21 Statistik für das Erfassjahr 2015                                                                                                    |  |  |
|                                                                           | C Normale Patientenliste (§ 21 einfach)                                                                                                    |  |  |
|                                                                           | C Daten des Communication Servers                                                                                                    |  |  |
|                                                                           | Die erweiterte § 21 Statistik muss für das Erfassjahr <2015> vollständig<br>erstellt sein. Die notwendigen Dateien liegen im CSV-Format vor.<br>Benötigt werden aus der Liste der Files 'Fall.csv', 'ICD.csv' und<br>'OPS.csv' |  |  |
| Umschlüsselung des Standorts für Systeme, die KEINE Differenzierung haben |                                                                                                    |  |  |
| I                                                                         | Hinweis: Bitte beachten Sie, dass Sie für die ermittelten Daten selber<br>verantworlich sind. Egal welche der Optionen Sie wählen - das<br>Ergebnis Ihrer Wahl wird in der Datenbank gespeichert.                              |  |  |
|                                                                           |                                                                                                    |  |  |

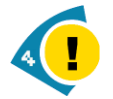

Wir empfehlen DRINGEND die Generierung der Statistik über den oben selektierten Punkt – Erweiterte § 21 Statistik!

Die beiden anderen Optionen werden zwar noch angeboten, wir übernehmen aber keine der ermittelten Werte in die Soll-Statistik. Dies hat dann händisch zu erfolgen!

# In diesem Handout wird auch NICHT weiter auf die beiden anderen Optionen eingegangen!

In der Vergangenheit haben wir es mehrfach erlebt, dass in den §21-Listen der entlassende Standort nicht korrekt angegeben wurde. Die entgegennehmenden Stellen scheinen hier teilweise tolerant darüber hinwegzusehen, dass in der Spezifikation zur Erstellung der § 21 Werte ausdrücklich steht, dass der Standort dann LEER zu lassen ist, wenn KEINE Differenzierung vorliegt.

In der Soll- bzw. Risiko-Statistik hingegen muss es "00" heissen.

Sofern in Ihren §21Daten etwa "01" für den Standort steht, so tragen Sie dies bitte in das Umschlüsselungsfeld ein. Ist korrekterweise KEIN Standort in Ihren Daten angegeben, so lassen Sie das Feld einfach leer.

Als nächstes geben Sie an, wo sich Ihre §21-Dateien befinden.

| 💲 CS 🚦 QS-Client 🚦 Risikostatistik 2015 auf Basis der erw 🔀                                                                                                    |
|----------------------------------------------------------------------------------------------------|
| Verzeichnis der § 21 Dateien (Drag and Drop oder Such-Button)                                                                                                    |
| E:\Q\$\2015\\$21                                                                                                    |
| Abrechnung.csv<br>Ausbildung.csv<br>Ausbildungskosten.csv<br>Entgelte.csv<br>FAB.csv<br>FaB.csv<br>Fall.csv<br>Fusionen.csv<br>ICD.csv<br>Info.csv<br>Kosten.csv<br>Kosten.csv<br>Kosten.csv<br>Kosten.csv<br>Kosten.csv<br>Kosten.csv<br>UCD.csv<br>UCD.csv<br>UCD.csv<br>UCD.csv<br>UCD.csv<br>UCD.csv<br>UCD.csv<br>UCD.csv<br>UCD.csv<br>UCD.csv<br>UCD.csv<br>Vosten.csv<br>Kosten.csv<br>Kosten.csv<br>Kosten.csv<br>Vosten.csv<br>Vosten.csv<br>Vosten.csv |
| ✓ Hiermit wird bestätigt, dass es sich bei den gefundenen Files Fall.csv,<br>ICD.csv und OPS.csv um die Original-Dateien aus dem Gesamt-Dateien<br>-Paket zur § 21 - Statistik handelt.                                                                                                    |
| Viabballa 601 Dataine under der                                                                                                    |

Benötigt werden nur die 3 Dateien Fall.csv, ICD.csv und OPS.csv. Wenn Sie sicher sind, dass die Daten korrekt sind, bestätiegn Sie dies mit dem Häkchen (gelb markiert) und machen weiter mit einem Klick auf den Ok-Button (Button mit dem grünen Haken).

Sollten Sie dann dies hier sehen

|                                                                          | × |  |
|--------------------------------------------------------------------------|---|--|
| Berechnung der Risikostatistik hat einen Fehler verursacht!              |   |  |
| Es konnten keine Fall-Daten aus den Paragraf 21 Dateien ermittelt werden |   |  |
| ОК                                                                       |   |  |

so haben Sie aller Wahrscheinlichkeit nach einen falschen Umschlüsselungs-Wert eingetragen.

Das reine Auszählen geht relativ schnell, und anschliessend sollte im Kopf der Maske dies zu sehen sein:

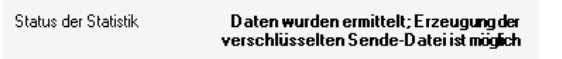

Weiterhin sollte dieser Button freigeschaltet sein

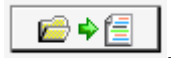

den Sie nun für das Verschlüsseln drücken sollten.

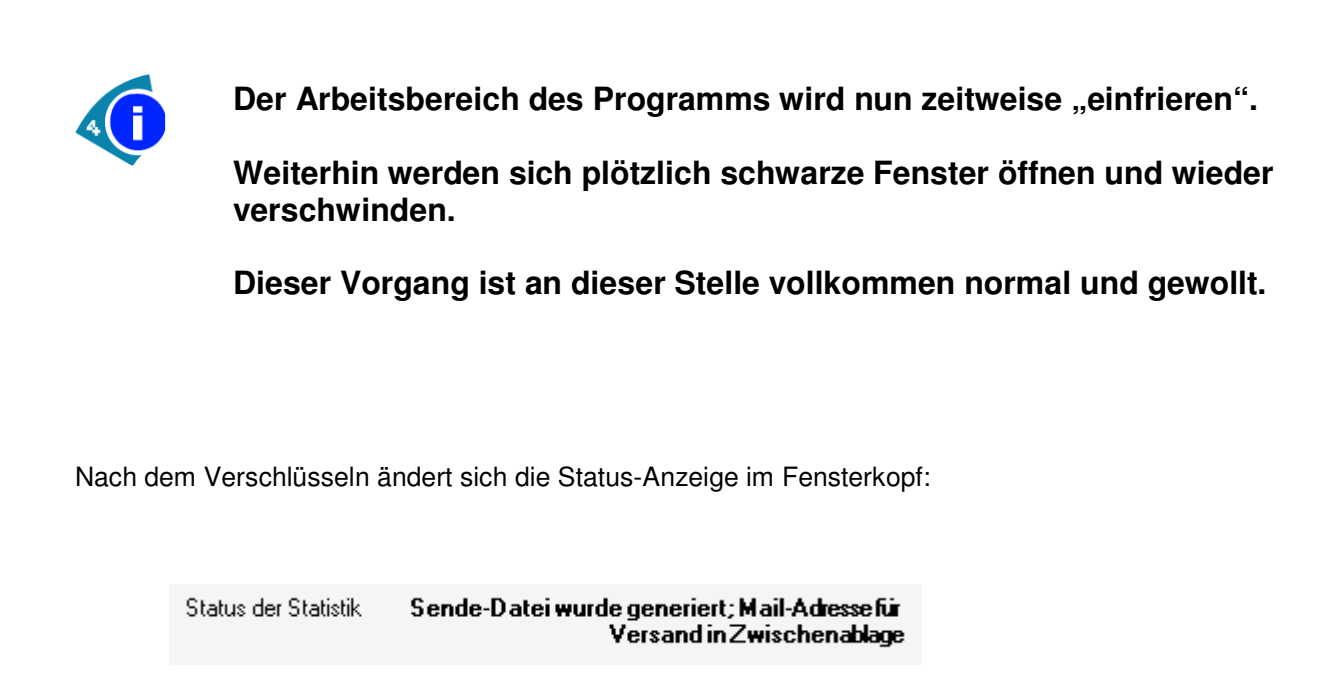

Die generierte Datei finden Sie immer in einem eigenen Ordner unterhalb des proSoft-Server-Bin-Verzeichnisses:

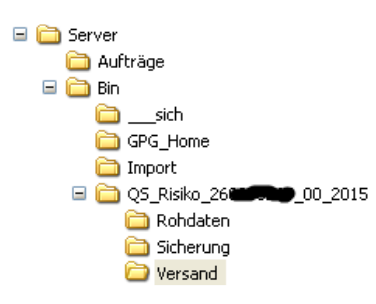

Die soeben erzeugte GPG-Datei senden Sie dann bitte an Ihre zuständige QS-Stelle – die Mail-Adresse sollte sich der Einfachheit halber in der Zwischenablage Ihres PCs befinden.

## 4 Erstellung der Soll-Statistik

Der Start der Soll-Statistik ist ab dem Erfassjahr 2015 erst dann möglich, wenn Sie zuerst die Risiko-Statistik erstellt haben.

Auswahl des Krankenhauses, des Jahrs und Festlegung des Verschlüsselungs-Moduls ist analog zur Risiko-Statistik.

### 4.1 Hinweise zum Programmablauf

Die Benutzerführung der Soll-Statistikmodule folgt im Prinzip immer demselben Schema:

- a. Festlegen, welche Aktion durchgeführt werden soll
- b. Eingabe der erforderlichen Daten
- c. Wählen, ob der Vorgang als korrekt angesehen und abgeschlossen werden soll (oder eventuell doch wieder abgebrochen werden soll)
- d. Bestätigung von c. durch Maus-Klick auf die Schaltfläche Wählen

An besonders wichtigen Stellen des Programmablaufs werden zusätzlich Sicherheitsabfragen eingeblendet.

### 4.2 Überlieger ermitteln

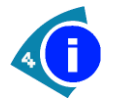

#### Seit dem Erfassjahr 2014 berücksichtigt die Soll-Statistik auch die Überlieger – also die Patienten, die 2014 aufgenommen und 2015 entlassen wurden.

Diese Überlieger werden bei der Generierung der Risiko-Statistik auf Basis der erweiterten § 21 Meldung automatisch ermittelt

### 4.3 Initialstart der QS-Soll-Statistik – Fallzahlen festlegen

Der **Communication Server** ist zusammen mit dem **QS-Client** bei den meisten Einrichtungen als ein Sub-System zu dem bestehenden Patienten-Management-Programm in die Infrastruktur einer Einrichtung eingebunden.

Die Ermittlung der Daten einer QS-DEK-Relevanz kann somit auch nur auf Basis der in unserem System vorhandenen Fallinformationen erfolgen.

Um diesem Umstand Rechnung zu tragen, gibt es im **QS-Client** die Möglichkeit, in unserem System nicht bekannte Fälle manuell zu erfassen.

Ebenso verhält es sich mit den Fallzahlen. Auch hier haben Sie die Möglichkeit, die vom System automatisch ermittelten Werte manuell zu übersteuern.

Die Eingabe dieser "echten" Fallzahlen ist der Initialstart zur Erstellung der eigentlichen Statistik und wird in der Datenbank protokolliert.

Nach einem Klick auf die Schaltfläche Fallzahlen festlegen (Initialisierung)

| Hinweise / Hilfe          | mögliche Aktionen                          |
|---------------------------|--------------------------------------------|
| Sie haben noch keinen     | Fallzahlen festlegen (Initialisieru        |
| Vorgang zur Erstellung    | V                                          |
| einer Soll-Statistik      | Statistik erstellen                        |
| durchgeführt.             |                                            |
| Sie initiieren das        | Formular(e) anzeigen / drucken             |
| Erstellen der Statistik,  |                                            |
| indem Sie Ihre Fallzahlen | Challette also als farmers of an inference |
| für das Jahr 2011         | Statistik abschliessen / guittieren        |
| festlegen                 |                                            |
|                           | Statistik zurücksetzen                     |
|                           | Beenden                                    |

folgt eine Sicherheitsabfrage, die Sie unter anderem darüber informiert, dass nach der Initialisierung alle weiteren Schritte zur Erstellung der Statistik nur noch von diesem Rechner aus durchführbar sind.

| QS-Sollstatistik                                                                                                    |
|----------------------------------------------------------------------------------------------------|
| Initialstart für die Erstellung der Sollstatistik <2015><br>Mit dem Aufruf dieser Funktion starten Sie auf diesem Rechner die Erstellung der Sollstatistik für das Jahr <2015>.<br>Wenn Sie den Vorgang jetzt anstarten, dann können die weiteren Schritte, die zur Erstellung der Soll-Statistik notwendig sind, nur von diesem Rechner aus weitergeführt werden.<br>Wollen Sie den Vorgang jetzt durchführen? |
| Ja Nein                                                                                                    |

Im folgenden Dialog sehen Sie die vom System ermittelten Zahlen und können diesen Wert im Eingabe-Feld darunter korrigieren.

Der Wert wird ebenfalls aus der Risiko-Statistik übernommen.

Ist der angezeigt Wert Ihrer Auffassung nach korrekt, so tragen Sie bei der manuellen Eingabe eine "0" ein bzw. lassen die vorgeblendete Null einfach so stehen – das System übernimmt dann den ermittelten Wert automatisch.

| Sollstatistik                                                                                                 | für 2015                                                                           |  |
|----------------------------------------------------------------------------------------------------|------------------------------------------------------------------------------------|--|
| listorie                                                                                                    |                                                                                    |  |
| 06.02.2016 12:00:41 ( - EW-MF0]<br>06.02.2016 12:00:41 ( - EW-MF0]<br>11.02.2016 10:12:14 ( - EW-MF-V         | L) Vorgang neu initiiert<br>L) Vorgang neu initiiert<br>7MO2) Vorgang neu initiier |  |
| Hinweise / Hilfe                                                                                              | mögliche Aktionen                                                                  |  |
| Die vom CS ermittelten                                                                                        | Fallzahlen festlegen (Initialisieru                                                |  |
| echten Fallzahlen abweichen,                                                                                  | Fallzahlen Risiko-Statistik                                                        |  |
| da z.B. Privatpatienten nicht<br>berücksichtigt werden. Sie                                                   | Statistik erstellen                                                                |  |
| Konnen hier eine<br>Fallzahl-Korrektur vornehmen.<br>Die Eingabe von <0> übernimmt.                           | Formular-Ordner öffnen                                                             |  |
| die ermittelte Zahl                                                                                           | Statistik abschliessen / quittieren                                                |  |
|                                                                                                    | Statistik zurücksetzen                                                             |  |
|                                                                                                    | Beenden                                                                            |  |
| Arbeitsbereich           Entlass. Standort         00           Statistik-Dateien         C:\proSOFT\Server\E | 3in\Q\$_Soll_260310265_00_2015\                                                    |  |
| Fallzahlen festlegen                                                                                          |                                                                                    |  |
| Vom Communication Server ermittelte Fälle                                                                     | 146                                                                                |  |
| Manuelle Falleingabe (<0> übernimmt den                                                                       | angezeigten Wert)  0                                                               |  |
| Fallzahl aus dem Vorjahr                                                                                      | 14                                                                                 |  |
| O Eingabe bestätigen (Statistik initiieren)                                                                   |                                                                                    |  |
| C Vorgang abbrechen und Aktion nicht du                                                                       | urchführen Wählen                                                                  |  |

Die Zahl, die Sie bei "Fallzahl aus dem Vorjahr" sehen, kommt automatisch aus der Risikostatistik, sofern Sie diese auf Basis der erweiterten § 21 Daten erzeugt haben.

In der Vergangenheit gab es diverse Verständnisprobleme, wie die einzelnen Fallzahlen-Felder zu interpretieren sind. Darum an dieser Stelle ein Auszug aus der Spezifikation für das Erfassjahr 2015 zu diesem Thema:

Hinweise:

Da für die Berechnung der Sollstatistik für einzelne Leistungsbereiche (NEO, DEK und Transplantationen) nicht nur Fälle mit Aufnahmedatum im Erfassungsjahr, sondern auch Fälle mit Aufnahmedatum im Vorjahr herangezogen werden, wurde der Sollbasis-Datensatz seit der Spezifikation 2014 um ein neues Feld "Gesamtzahl geprüfter Krankenhausfälle (Vorjahr)" ergänzt. Die Anzahl geprüfter Fälle gibt hierbei die Anzahl der Fälle an, die das administrative Kriterium erfüllen. In Tabelle Feld gibt es daher seit der Spezifikation 2015 V02 eine Verknüpfung zum administrativen Kriterium (fkAdminKriterium). Für die "Gesamtzahl geprüfter Krankenhausfälle (Vorjahr)" gilt das administrative Kriterium Aufnahme2014Entlassung2015. Somit werden gemäß Spezifikation im Feld FAELLE\_GEPRUEFT\_VJ alle geprüften Fälle mit Aufnahme im Vorjahr (2014) erfasst, die im Erfassungsjahr (2015) entlassen wurden. Auf der Basis des Aufnahmedatums werden im Feld FAELLE\_GEPRUEFT alle Fälle mit Aufnahme im Erfassungsjahr (2015) gezählt. Das hier hinterlegte administrative Kriterium ist Aufnahme2015EntlassungBisJan2016.

Anschliessend bestätigen Sie die Eingabe wieder mit der Wählen-Schaltfläche.

## 4.4 Fallzahlen aus der Risiko-Statistik

Erstmalig in der Soll-Statistik 2015 wird hier ein Wert aus der Risiko-Statistik verlang.

| Hinweise / Hilfe                                                                                 | mögliche Aktionen                                                                                                   |  |
|--------------------------------------------------------------------------------------------------|----------------------------------------------------------------------------------------------------|--|
| Die Fallzahlen werden auf                                                                        | Fallzahlen festlegen (Initialisieru                                                                                 |  |
| Basis der ERWEITERTEN §21 -<br>Statistik ermittelt!<br>Sie können diesen Neut                    | Fallzahlen Risiko-Statistik<br>Statistik erstellen<br>Formular-Ordner öffnen<br>Statistik abschliessen / quittieren |  |
| nanuell überschreiben – was<br>aber definitiv NICHT                                              |                                                                                                    |  |
| empfohlen wird.<br>Die Eingabe von <0> übernimmt                                                 |                                                                                                    |  |
| die angezeiget Zahl (sofern<br>sie grösser als O ist)                                            |                                                                                                    |  |
|                                                                                                  | Statistik zurücksetzen                                                                                              |  |
|                                                                                                  | Beenden                                                                                                    |  |
| Entlass. Standort  00<br>Statistik-Dateien C:\proSOFT\Server\<br>Fallzahlen aus Risiko-Statistik | Bin\QS_Soll_260310265_00_2015\                                                                                      |  |
| Vom Communication Server ermittelte Fälle                                                        | e 156                                                                                                    |  |
| Manuelle Falleingabe (<0> übernimmt den                                                          | n angezeigten Wert) 0                                                                                               |  |
|                                                                                                  |                                                                                                    |  |

Der Wert wird automatisch aus der erzeugten Risiko-Statistik übernommen.

## 4.5 Statistik erstellen

In diesem Programmteil nun wird die eigentliche Statistik-Datei erstellt, komprimiert und verschlüsselt – und das alles vollautomatisch.

Sie müssen sich in keiner Weise um irgendwelche Schlüssel (Public und Private Keys), ZIP-Programme oder mathematische Formeln Gedanken machen.

An Hand Ihres IK kann der QS-Client erkennen, zu welchem Bundesland Ihre Einrichtung gehört. Alle öffentlichen Schlüssel aller Bundesländer sind im System bereits integriert, und der für Ihre zuständige QS-Stelle relevante Key wird automatisch herangezogen.

Nach einem Klick auf **Statistik erstellen** werden Sie nochmals gefragt, ob Sie diesen Vorgang auch wirklich durchführen möchten:

| Hinweise / Hilfe                                     | mögliche Aktionen                                                                                                    |
|------------------------------------------------------|----------------------------------------------------------------------------------------------------|
| Sie haben Ihre Fallzahle                             | En Fallzahlen festlegen (Initialisieru                                                                                                    |
| eingegeben und damit die<br>Erstellung der Statisti) | s Statistik erstellen                                                                                                    |
| QS-Soll-                                             | Statistik 🛛 🕅                                                                                                    |
| Sie erst<br>Dieser V<br>Bitte be                     | ellen hiermit alle für den e-Mail-Versand notwendigen Dateien.<br>organg wird in der Datenbank protokolliert.<br>achten Sie die Hinweise in der Dokumentation zur Erstellung der QS-Sollstatistik. |
| Wollen S                                             | ie diese Aktion wirklich durchführen?                                                                                                    |
| Arbeitsbereich                                       | Ja Nein                                                                                                    |

Haben Sie dies bestätigt, können Sie über den folgenden Dialog den Vorgang zur Erstellung der Datei starten:

| o ol oolo locos do Fallashi                                 |                                     |
|-------------------------------------------------------------|-------------------------------------|
| 9.01.2012 13:28:42 Fail2ani<br>9.01.2012 13:28:42 Start der | r Statistik-Generierung             |
|                                                             |                                     |
|                                                             |                                     |
| linweise / Hilfe                                            | möaliche Aktionen                   |
| lit dieser Funktion                                         | Fallzahlen festlegen (Initialisieru |
| erstellen Sie die QS-                                       | - anconon reallogen (mittalistera   |
| ollstatistik für das                                        | Statistik erstellen                 |
| lanr <2011>.                                                |                                     |
| )ieser Vorgang wird in                                      | Formular(e) anzeigen / drucken      |
| ler Datenbank                                               | Statistik abschliessen / quittieren |
| JIOCORDITIEIC:                                              |                                     |
|                                                             | Statistik zurücksetzen              |
|                                                             | Beenden                             |
|                                                             |                                     |
| rbeitsbereich                                               |                                     |
| GPG-Modul C:\Programme\GNU\                                 | \GnuPG\gpg.exe 📝 🔎                  |
| Statistik-Dateien D:\Dekubitusprophyl                       | axe QS-Client\QS_Soll_              |
|                                                             |                                     |
| Mit dem Drüc                                                | :ken der Schaltfäche 🔼              |
| <pre><wählen> bes</wählen></pre>                            | stätigen Sie, dass 📘                |
| Ihnen bewuss                                                | st ist, dass es in 📃                |
| erzeugten Da                                                | ateien per Mail an                  |
|                                                             |                                     |

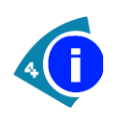

Der Arbeitsbereich des Programms wird nun zeitweise "einfrieren".

Weiterhin werden sich plötzlich schwarze Fenster öffnen und wieder verschwinden.

Dieser Vorgang ist an dieser Stelle vollkommen normal und gewollt.

Nach der Datei-Generierung stellt sich das Programmfenster wie folgt dar:

| QS-Sollstatistik                                                                                                    |                                     |  |  |  |
|----------------------------------------------------------------------------------------------------|-------------------------------------|--|--|--|
| Historie                                                                                                    |                                     |  |  |  |
| 19.01.2012         13:28:42         Fallzahl erfasst           19.01.2012         13:28:42         Start der Statistik-Generierung           19.01.2012         13:48:51         QS-Sollstatistik generiert |                                     |  |  |  |
| '<br>Hinweise / Hilfe mögliche Aktionen                                                                                                    |                                     |  |  |  |
| Die Dateien für das Jahr                                                                                                    | Fallzahlen festlegen (Initialisieru |  |  |  |
| <2011> wurden erstellt.<br>Bitte senden Sie die<br>erstellte GPG-Datei an                                                                                                    | Statistik erstellen                 |  |  |  |
| Ihre zuständige<br>Landesgeschäftsstelle                                                                                                    | Formular(e) anzeigen / drucken      |  |  |  |
| (Mailandresse in<br>Zwischenablage).                                                                                                    | Statistik abschliessen / quittieren |  |  |  |
| Danach quittieren Sie den<br>gesamten Vorgang                                                                                                    | Statistik zurücksetzen              |  |  |  |
|                                                                                                    | Beenden                             |  |  |  |

## 4.6 Versenden der erzeugten Datei

An dieser Stelle ist nun leider etwas Handarbeit Ihrerseits gefragt.

Die vom System erzeugte und gemäß den Richtlinien verschlüsselte Datei muss von Ihnen per Mail versendet werden.

Alle vom System generierten Dateien finden Sie analog zur Risiko-Statistik in einem Unterordner des CS:

| 🖃 🚞 Server                               |
|------------------------------------------|
| 🚞 Aufträge                               |
| 🖃 🚞 Bin                                  |
| 🛅sich                                    |
| 🚞 GPG_Home                               |
| 🛅 Import                                 |
| 🗉 🚞 QS_Risiko_ <b>=========</b> _00_2015 |
| 🗉 🚞 QS_Risiko_2                          |
| 표 🛅 QS_Soll_123456789_2009               |
| 🗉 🚞 Q5_5oll_123456789_2010               |
| 🗉 🚞 Q5_5oll_123456789_2011               |
| 🗆 🧀 QS_Soll_2                            |
| 🚞 Formulare                              |
| 🛅 RohDaten                               |
| 🚞 Sicherung                              |
| 🚞 Versand                                |

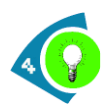

#### Sie können mit einem Doppelklick auf den Anzeigetext von "Statistik-Dateien" das Home-Verzeichnis direkt im Windows-Explorer aufrufen.

Senden Sie die Datei per Mail an die für Sie zuständige QS-Landesgeschäftsstelle.

| Bundesland / Bundesstelle      | Kürzel | E-Mail-Adresse           |
|--------------------------------|--------|--------------------------|
|                                |        |                          |
| Aqua-Institut (Bundes-Stelle)  | BQS    | Keine Datenlieferung     |
|                                |        |                          |
| Schleswig-Holstein             | SH     | proqs@kgsh.de            |
| Hamburg                        | HH     | dialog@eqs.de            |
| Niedersachsen                  | NI     | sollstatistik@nkgev.de   |
| Bremen                         |        |                          |
| Nordrhein-Westfalen            | NW     | sollstatistik@qs-nrw.org |
| Regionalstelle Westfalen-Lippe | NW     | sollstatistik@qs-nrw.org |
| Hessen                         | HE     | sollstatistik@gqhnet.de  |
| Rheinland-Pfalz                | RP     | sollstatistik@sqmed.de   |
| Baden-Württemberg              | BW     | daten@geqik.de           |
| Bayern                         | BA     | daten@baq-bayern.de      |
| Saarland                       | SL     | roth@skgev.de            |
| Berlin                         | BE     | kontakt@gbb-online.de    |
| Brandenburg                    | BB     | lqs-brandenburg@laekb.de |
| Mecklenburg-Vorpommern         | MV     | EQS@kgmv.de              |
| Sachsen                        | SN     | guali@slaek.de           |
| Sachsen-Anhalt                 | ST     | pgs-quali@aeksa.de       |
| Thüringen                      | TH     | gs@laek-thueringen.de    |

Anmerkung Für Nordrhein-Westfalen / Westfalen-Lippe wurde entschieden, dass die Daten für BEIDE Regional-Vertretungen an die oben genannte gemeinsame Annahmestelle gesendet werden sollen.

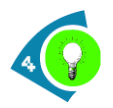

#### Nach der Erstellung der Datei und auch nach einem Neustart des Programms wird die für Sie relevante E-Mail-Adresse in der Zwischenablage Ihres Rechners bereitgestellt.

An Hand Ihres IK kann das System ermitteln, an welche Geschäftsstelle die Datei gehen soll:

| Historie                                                                                                    |                                                                                                    |  |  |
|----------------------------------------------------------------------------------------------------|----------------------------------------------------------------------------------------------------|--|--|
| 19.01.2012 13:28:42 Fallzahl<br>19.01.2012 13:28:42 Start der<br>19.01.2012 13:48:51 QS-Sollst                                                                                                    | Fallzahl erfasst<br>Start der Statistik-Generierung<br>QS-Sollstatistik generiert                                                                           |  |  |
| Hinweise / Hilfe                                                                                                    | mögliche Aktionen                                                                                                    |  |  |
| Die Dateien für das Jahr<br><2011> wurden erstellt.<br>Bitte senden Sie die<br>erstellte GPG-Datei an<br>Ihre zuständige<br>Landesgeschäftsstelle<br>(Mailandresse in<br>Zwischenablage).<br>Danach quittieren Sie den<br>gesamten Vorgang | Fallzahlen festlegen (Ini/alisieru<br>Statistik ersteren<br>Formular(e) anzeigen / drucken<br>Statistik abschliessen / quittieren<br>Statistik zurücksetzen |  |  |
| عوالstati                                                                                                    | stik@nkgev.de                                                                                                    |  |  |

## 4.7 Generierung der Formulare zur Soll-Statistik

Die beiden Formulare (**Konformitätserklärung** und **Meldung zur Methodischen Sollstatistik**) sind die im Internet zur Verfügung gestellten Vorlagen und berücksichtigen bei der Generierung auch die Landes-spezifischen Leistungsbereiche.

Die Konformitätserklärung muss zusammen mit dem Versand der E-Mail in schriftlicher Form abgeschickt werden.

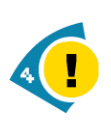

Bitte beachten Sie hier die Besonderheit für den Regionalbereich NRW / Westfalen Lippe.

Zwar wird die elektronische Meldung an eine gemeinsame Annahmestelle geschickt, die Konformitätserklärung allerdings muss an die jeweilige Landesgeschäftsstelle gesendet werden.

## **BESONDERS WICHTIG**

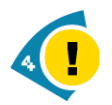

Die beiden Formulare werden im Verlauf der Generierung der Daten vollautomaisch erstellt – sofern Sie ein Microsoft Word ab Version 2010 auf dem Rechner installiert haben.

Ist dies nicht der Fall, so zeigt Ihnen dies das System mit einer entsprechenden Meldung an.

Sie können aber trotzdem von einem anderen Arbeitsplatz aus die beiden DOC-Files erstellen lassen. (siehe unten)

Meldung des Systems, wenn bei der Erzeugung der Soll-Statistik festgestellt wird, dass kein Microsoft Word installiert ist:

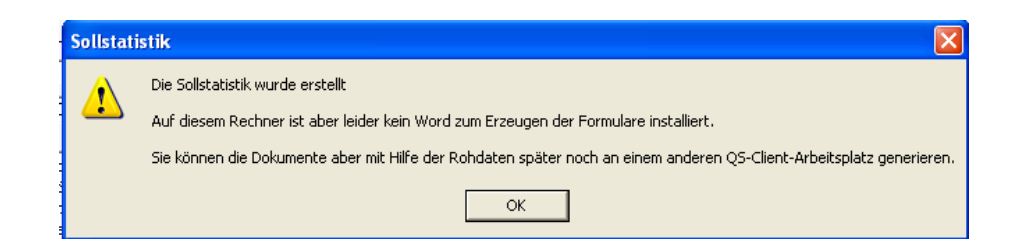

## 4.8 Manuelles Erzeugen der Soll-Statistik-Formulare

Nehmen Sie die beiden Rohdaten SOLLBASIS\_2015.TXT und SOLLMODUL\_2015.TXT (zu finden im Ordner "RohDaten" – siehe 4.6) und gehen Sie an einen beliebigen PC in Ihrem Haus, an dem ein CS Dialogarbeitsplatz installiert ist.

Kopieren Sie die beiden Dateien in ein beliebiges Verzeichnis.

Rufen Sie dann im Menü des Dialogarbeitsplatzes unter CS das Client-Update auf.

Wenn dieses Update erfolgreich durchlaufen ist, sollte sich in dem Dialogarbeitsplatz-Verzeichnis auch ein aktueller QS-Client befinden, den Sie über das EXE-File "Prosoft.QS.Dekubitusprophylaxe.exe" starten können.

Für die Generierung der beiden Formulare muss nichts weiter konfiguriert werden!

Starten Sie einfach aus dem Menu

| 💭 Communication Server QS-Client |         |                                           |         |         |   |                         |
|----------------------------------|---------|-------------------------------------------|---------|---------|---|-------------------------|
| Datei                            | Extras  | Stati                                     | istiken | Wartung | ? | Einrichtung, Jahr und I |
| - 📮                              | 5       |                                           | Sollsta | tistik  |   | ti                      |
| - Suct                           | hergebr | Risikostatistik                           |         |         |   |                         |
|                                  |         | Word-Dokumente für Sollstatistik erzeugen |         |         |   |                         |

den entsprechenden Unterpunkt.

| 🖳 CS QS-Client - Sollstatistik Word-Formulare                                                                                                    |  |  |  |  |  |
|----------------------------------------------------------------------------------------------------|--|--|--|--|--|
| Mit dieser Funktion können Sie ab Erfaß-Jahr 2015 die von der QS-Stelle zur Verfügung gestellten Word-<br>Formulare mit den Daten der FERTIGEN Sollstatistik füllen. |  |  |  |  |  |
| Sie benötigen dafür kein komplett konfiguriertes QS-CLient-System, es reicht das Vorhandensein der Roh-<br>Daten und ein Zugriff auf eine Word-Version.              |  |  |  |  |  |
| Weiterhin ist es notwendig, dass Sie einen Zugang zu einem CS-Server haben, da dort bestimmte Dateien<br>abgelegt sind - die Original Word-Formulare etwa.           |  |  |  |  |  |
| Bitte das Erfass-Jahr der Sollstatistik angeben 2015 💌                                                                                                    |  |  |  |  |  |
| Zielverzeichnis, in das die fertigen Dokumente kopiert werden sollen                                                                                                 |  |  |  |  |  |
|                                                                                                    |  |  |  |  |  |
| Verzeichnis, in dem die Sollstatistik-Rohdaten liegen (SollBasis und SollModul)                                                                                      |  |  |  |  |  |
|                                                                                                    |  |  |  |  |  |
|                                                                                                    |  |  |  |  |  |

Nach dem Ausfüllen der beiden Eingabefelder starten Sie den Vorgang.

## 4.9 Abschließen der Statistik (Optional)

Hat Ihre Landesgeschäftsstelle Ihnen bestätigt, dass die gesendeten Daten technisch und inhaltlich korrekt sind, ist jetzt als letzter Punkt nur noch der Abschluss der gesamten Statistik für das Jahr durchzuführen.

Nach der (üblichen) Sicherheitsabfrage

|                                                                                                    | Statistik abschliessen / quittieren |  |  |  |
|----------------------------------------------------------------------------------------------------|-------------------------------------|--|--|--|
| QS-Soll-Statistik                                                                                                    | X                                   |  |  |  |
| Sie schliessen mit dieser Funktion die QS-Sollstatistik für das Jahr <2011> ab.<br>Dieser Vorgang wird in der Datenbank protokolliert.<br>Wollen Sie diese Aktion wirklich durchführen? |                                     |  |  |  |
|                                                                                                    |                                     |  |  |  |
| Sie schliessen hiermit die QS<br>-Sollstatistik für das Jahr<br><2011> endgültig ab.                                                                                                    |                                     |  |  |  |

können Sie die Jahres-Statistik abschliessen.

| 🏽 Qualitätssicherung - Sollstatistik                                                                         |                                                               |  |  |  |
|----------------------------------------------------------------------------------------------------|---------------------------------------------------------------|--|--|--|
| QS-Sollstatistik                                                                                             |                                                               |  |  |  |
| Historie                                                                                                    |                                                               |  |  |  |
| 19.01.2012 13:28:42 Fallzahl (<br>19.01.2012 13:28:42 Start der                                              | erfasst<br>Statistik-Generierung                              |  |  |  |
| 19.01.2012 13:40:51 Q5-50113C                                                                                | atistik generiert                                             |  |  |  |
| Hinweise / Hilfe                                                                                             | mögliche Aktionen                                             |  |  |  |
| Abschluss der QS-Soll-                                                                                       | Fallzahlen festlegen (Initialisieru                           |  |  |  |
| Dinces-Statistik.                                                                                            | Statistik erstellen                                           |  |  |  |
| Dieser Vorgang wird in<br>der Datenbank<br>protokolliert!                                                    | Formular(e) anzeigen / drucken                                |  |  |  |
|                                                                                                    | Statistik abschliessen / quittieren                           |  |  |  |
|                                                                                                    | Statistik zurücksetzen                                        |  |  |  |
|                                                                                                    | Beenden                                                       |  |  |  |
| Arbeitsbereich<br>GPG-Modul C:\Programme\GNU\0<br>Statistik-Dateien D:\Sourcen\DOT.NET                       | anuPG\gpg.exe                                                 |  |  |  |
| Sie schliesse<br>-Sollstatist:<br><2011> endgü.<br>Mit dem Drück                                             | en hiermit die QS 🔺<br>ik für das Jahr<br>Itig ab.<br>ken der |  |  |  |
| <ul> <li>Hinweis bestätigen und Statistik erstelle</li> <li>Vorgang abbrechen und Aktion nicht du</li> </ul> | n<br>ırchführen Wähler                                        |  |  |  |

## 4.10 Statistik zurücksetzen

Über diesen Punkt haben Sie die Möglichkeit, den gesamten Vorgang der Statistikerstellung zurückzusetzen.

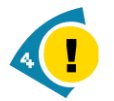

Dieser Punkt steht Ihnen nicht mehr zur Verfügung, wenn Sie bereits eine Datei erstellt haben.

Sinn macht diese Funktion etwa, wenn Sie Ihre Fallzahlen bereits eingegeben haben, dann aber erkennen, dass Sie z.B. einen Zahlendreher in dem Wert haben.

## 5 Agenda

## 5.1 Icons - Erläuterung

lcon

#### Verwendung

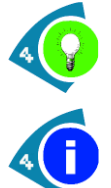

#### Idee

Frage

**Hinweis** 

Warnung

Ein optionaler Hinweis, wie etwas besonders einfach zu handhaben ist.

Eine Stelle, die kundenspezifisch

Eine wichtige Stelle, die man besonders

Ein Punkt, wo Fehler/Fehlverhalten

desaströs enden können.

**Information** Ein einfacher Hinweis.

abweichen kann.

beachten sollte.

#### Beispiel

Es ist im Arbeitsalltag sinnvoll, die Suche zunächst auf einen kleinen Zeitraum, z.B. eine Woche, zu beschränken.

Microsoft gibt bei erfolgreicher Installation leider keine Rückmeldung. Sollte sich jedoch das Fenster schließen und keine Fehlermeldung erscheinen, so können Sie von einem erfolgreichen Abschluss der Installation ausgehen. Sollten auf Ihrem System mehrere Mandanten eingerichtet sein, so müssen Sie im Kopfbereich des Dialoges in der Auswahlbox Kennung einen Eintrag auswählen. Bitte stellen Sie sicher, dass Sie mit Administratorrechten angemeldet sind, bevor Sie das Setup ausführen.

Wenn Sie diese Sicherheitsabfrage mit "Ja" beantworten, wird der gesamte Tabelleninhalt unwiderruflich gelöscht.

## 5.2 Kontakt

Bei Fragen zu diesem Handbuch/Handout, den darin beschriebenen Produkten oder Abläufen wenden Sie Sich bitte an:

#### IDB Health&Cure GmbH

Tannenweg 9 46562 Voerde

Tel.: 0281 / 16 43 700 Fax: 0281 / 16 43 701

Email: <u>support-cs@idb-hc.info</u>

oder an

#### Com4Cure GmbH Support-Team

Auf der großen Heide 9 33609 Bielefeld

Tel.: 0521 / 77027 - 120 Fax: 0521 / 77027 - 220

Email: support@com4cure.de